# MYOB IMS Payroll 6.55

# Release Notes

November 2020

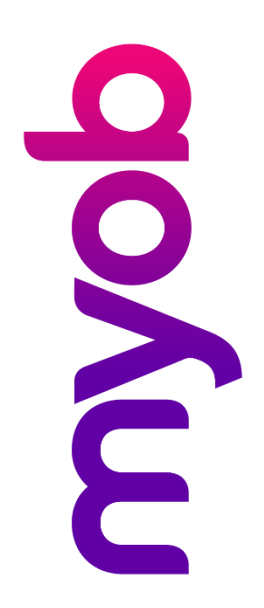

# Contents

| Introduction                      | 1 |
|-----------------------------------|---|
| What's New in this Release?       | 1 |
| Installing Your Upgrade           | 1 |
| Desktop Installation              | 1 |
| IMS Payroll Cloud Installation    | 1 |
| New Features 2                    | ) |
| Payday Filing Updates2            | 2 |
| Updates to KiwiSaver              | 2 |
| Payday Filing File Paths          | 3 |
| Updates to Data File Extraction   | ļ |
| Payroll Update                    | 5 |
| Updates to Annual Leave in Weeks6 | 5 |
| Employee Data Export              | 7 |
| Resolved Issues 8                 | 3 |

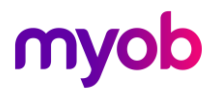

## Introduction

### What's New in this Release?

The 6.55 release updates the payday filing functions to use the new v2021 format, ensuring that your payday filing remains compliant.

## **Installing Your Upgrade**

#### **Desktop Installation**

Before you install this version:

- Close all "Open" payroll periods in your payroll companies.
- Back up each of your payroll companies, via the Tools menu, after closing the last payroll period processed in each company.
- Close all IMS applications on your PC.

**Note:** Uninstalling an earlier version of IMS Payroll prior to installing this version is not recommended or required as any custom payroll software and modules will need to be reinstalled.

If you're downloading the installer:

- Double-click the executable file that you download (.exe as contained in the link).
- You need to install the new version on every computer that has MYOB IMS Payroll installed.

#### IMS Payroll Cloud Installation

- 1. Log in to IMS Payroll Cloud.
- 2. Click the gold **Upgrade** button that appears at the bottom left of your screen. The **Upgrade** button will only appear when you click on a company with the "Closed" status.
- 3. Repeat for each payroll company you manage.

After installing, log in to a payroll company, go to **Help > About IMS Payroll Partner** and check that the version is Version 6.55 November 2020.

If you have any issues, please call us on 0800 600 110.

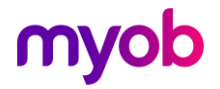

## **New Features**

## **Payday Filing Updates**

This release updates MYOB IMS Payroll to produce files for payday filing in the new v2021 format. This includes the EI Return file and the Employment Details (ED) file.

Note: These updates were introduced in the 6.54 EAP release.

#### Updates to KiwiSaver

The Employee Details (ED) file now includes information on employees starting and finishing/opting out of KiwiSaver. The KiwiSaver information included in payday filing has been expanded to include information on employees who opt out of KiwiSaver after the normal opt out period.

Employees can opt out of KiwiSaver between the ends of the second and eighth weeks of their employment (i.e. between days 14 and 56)—see <u>"Opting out of KiwiSaver" on the IRD website</u> for more information.

To opt out after the end of this period, the employee must send their KS10 to the IRD or apply online. The IRD will let you know if they've approved the late opt out reason and when to stop deductions and contributions. New fields have been added to the Employee Information > KiwiSaver tab to capture the late opt out reason:

| Ms Sample Company Limited - MYOB IMS Payroll                                                                                                    | – 🗆 X                                                                                                    |
|----------------------------------------------------------------------------------------------------|----------------------------------------------------------------------------------------------------|
| File Edit View Tools Help                                                                                                    |                                                                                                    |
| 🗋 🚔 🖬 🕺 🍋 🛍 🖉 🗙 🎭 Company 🧕 Smployee                                                                                                    | The sundry Reports                                                                                                    |
| ASHTON, Bronwyn         Image: Constraint of the second second seco                                |                                                                                                    |
| Standard   Payment   Leave KiwiSaver Service Leave   Permanent   Super KiwiSaver Fund                                                                                                    | r   HR /Notes   Totals   History Dpt In Date:                                                                                                    |
| ✓ Employee Contribution       ✓ Employer Contribution       Contribution       Cont                                                                                                    | Dpt Out Date:       01/09/2020       Bank Account:       06       0421       0026081       00         ate Opt Out leason Code:       OTHR       Account Name:       ASHTON, Bronwyn         Dther       OTHR       Stores       Stores       Stores         Dther       Stores       Continue CEC       Stores |
| Compliant Fund Compliant Fund Contribution Contribution | ESCT Calculation     ESCT %: 33.0%     CEC?     CEC?     CEC?     Contribution As Salary?     Net     Cec?     Load Totals                                                                                                    |
| MYOB IMS Payroll                                                                                                    | S Current Weekly Salary                                                                                                    |

The **Late Opt Out Reason Code** dropdown contains a list of possible reasons and their codes, as well as an "OTHR" option, if the reason is not covered by any of the other codes. When "OTHR" is selected, you must enter the reason into the **Other Reason** field.

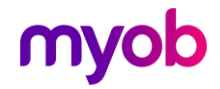

Because KiwiSaver information is now included in the ED file, it is no longer necessary to produce and send the KS1 KiwiSaver Employment Details (KED) file. You can still produce a KED file from IMS Payroll and send it to the IRD for now, but the KED file will not be accepted from 1 April 2021. A note has been added to the KED window to indicate this:

| fonth                                                                                                    | Year                                                                                                    |                                                                 |
|----------------------------------------------------------------------------------------------------|----------------------------------------------------------------------------------------------------|-----------------------------------------------------------------|
| lugust                                                                                                    | ▼ 2020 ‡                                                                                                    | Print Setup.                                                    |
|                                                                                                    |                                                                                                    |                                                                 |
| Create KED m                                                                                               | nyIR File?                                                                                                    |                                                                 |
| Create KED m<br>Note: You no k                                                                             | nyIR File?<br>onger need to provide a KED file                                                                             | - this information is                                           |
| Create KED m<br>Note: You no k<br>now included i                                                           | nyIR File?<br>onger need to provide a KED file<br>in the Employee Details (ED) file                                        | - this information is<br>for payday filing. The                 |
| Create KED m<br>Note: You no k<br>now included i<br>KED file will no                                       | nyIR File?<br>onger need to provide a KED file<br>n the Employee Details (ED) file<br>t be accepted from 1st April 202     | - this information is<br>for payday filing. The<br>1.           |
| Create KED m<br>Note: You no k<br>now included i<br>KED file will no<br>Path/ File name:                   | nyIR File?<br>onger need to provide a KED file<br>n the Employee Details (ED) file<br>t be accepted from 1st April 202     | - this information is<br>for payday filing. The<br>1.           |
| Create KED m<br>Note: You no k<br>now included i<br>KED file will no<br>Path/ File name:<br>C: KEDAug2020- | nyIR File?<br>onger need to provide a KED file<br>n the Employee Details (ED) file<br>t be accepted from 1st April 202<br> | - this information is<br>for payday filing. The<br>1.<br>Browse |

#### Payday Filing File Paths

The **Path** field on the EI – Payday Filing Report window is now read-only—the only way to alter the path is to use the **Browse** button. This removes the possibility of accidentally entering an invalid path.

| Payment Date                                                                                                    | Period Type                                                                                   | Gross Taxable                                                       | PAYE                                   |
|----------------------------------------------------------------------------------------------------|-----------------------------------------------------------------------------------------------|---------------------------------------------------------------------|----------------------------------------|
| 19/07/2020                                                                                                    | Standard                                                                                      | \$12,203.66                                                         | \$2,416.17                             |
| 15/07/2020                                                                                                    | Standard                                                                                      | \$14,570.72                                                         | \$2,830.66                             |
| 08/07/2020                                                                                                    | Standard                                                                                      | \$14,598.53                                                         | \$2,836.28                             |
| 01/07/2020                                                                                                    | Standard                                                                                      | \$14,336.40                                                         | \$2,786.84                             |
| 24/06/2020                                                                                                    | Standard                                                                                      | \$15,390.26                                                         | \$2,990.12                             |
| Create Files                                                                                                    | Etopdard                                                                                      | E14 E00 E7                                                          | £1 000 01                              |
| Create digital Pay                                                                                                    | vdav files to submit to I                                                                     | nland Revenue using mvIR,You                                        | I can also print a report fo           |
| Create digital Pay<br>your own records                                                                                                  | yday files to submit to I<br>s.<br>mplovee Details file                                       | nland Revenue using myIR,You<br>- □ Print Repor                     | ı can also print a report fo           |
| Create digital Pay<br>your own records                                                                                                  | yday files to submit to I<br>s.<br>nployee Details file                                       | nland Revenue using myIR. You<br>-                                  | ı can also print a report foi<br>t     |
| Create digital Pay<br>your own records<br>Create the Er<br>Create the El                                                                | yday files to submit to I<br>s.<br>mployee Details file<br>I Return file                      | nland Revenue using myIR. You<br>- 🗌 Print Repor<br>- 🗌 Print Repor | ı can also print a report fo<br>t<br>t |
| Create digital Pay<br>your own records<br>✓ Create the Er<br>✓ Create the El<br>Path:<br>C:\Payday Filing                               | yday files to submit to I<br>s.<br>mployee Details file<br>I Return file                      | nland Revenue using myIR. You<br>- 🗌 Print Repor<br>- 🗌 Print Repor | t<br>t<br>t                            |
| Create digital Pay<br>your own records<br>✓ Create the Er<br>✓ Create the El<br>Path:<br>C:\Payday Filing<br>Employee Details<br>File n | yday files to submit to I<br>s.<br>mployee Details file<br>I Return file<br>ame: Employee_Det | nland Revenue using myIR. You<br>-                                  | t<br>t<br>mpanyLimited.csv             |

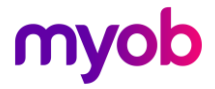

When an EI or ED file is printed or previewed, the file path of the generated CSV file is now displayed at the end of the report:

| MYOB   IM S PAYROLL             |                   |                             | Sample           | Company                     | Limited          |       |       |                           |                          |             | Page:                    |
|---------------------------------|-------------------|-----------------------------|------------------|-----------------------------|------------------|-------|-------|---------------------------|--------------------------|-------------|--------------------------|
|                                 |                   |                             | EI               | Return Rep                  | oort             |       |       |                           |                          |             |                          |
| Date Run:02/10/2020 Time:2:05   | РМ                |                             | For Paym<br>Per  | ent Date: 15<br>iod Number: | 5/07/2020<br>922 |       |       | с                         | ompany IRD Nu            | mber: 029-  | -322-15                  |
| Surname Firstname Start Date    |                   | Earnings                    | PAYE/            | CSCode                      |                  |       |       | Kiw i Saver               | Net Kiwi Saver           |             |                          |
| IRD Number Tax Code Finish Date | Gross<br>Earnings | notliable Lump<br>forEL Sum | Schedular<br>Tax | Child<br>Support            | Student<br>Loan  | SLCIR | SLBOR | Employee<br>Contributions | Employer<br>Contribution | Pay<br>ESCT | roll Giving<br>Fax Credi |
| Shapland Karen                  |                   |                             |                  |                             |                  |       |       |                           |                          |             |                          |
| 049016999 M                     | 510.30            | 0.00                        | 77.54            | 0.00                        | 0.00             |       |       | 0.00                      | 0.00                     | 0.00        | 0.0                      |
|                                 | 14570.72          | 0.00                        | 2837.32          | 125.00                      | 56.40            | 0.00  | 0.00  | 405.36                    | 205.29                   | 64.93       | 6.6                      |
| TOTALS:                         |                   |                             |                  |                             |                  |       |       |                           |                          |             |                          |

### Updates to Data File Extraction

Options for extracting report data to a file have been added to the Employee Audit, Company Audit and Employee Notes Listing reports:

| eport                      | _ Sort Order                                                                                               |
|----------------------------|----------------------------------------------------------------------------------------------------|
| Employee Listing           | ⊙ Employee Name ○ Employee Number                                                                          |
| Employee Notes Listing     | Pay Point then Employee Name     Pay Point then Employee Number     Home Centing Code then Employee Number |
| Costing Code Listing       | Print Range                                                                                                |
| Day Point Listing          | All O Range O Current Employee                                                                             |
| Payment Code Listing       | From: Pay Point: Employee:                                                                                 |
|                            | To: Pay Point: Employee:                                                                                   |
|                            |                                                                                                    |
| ) Transaction Listing      |                                                                                                    |
| ACC Levy Report            |                                                                                                    |
| Employee Service           | Last Modified Dates  All  Range From:  In:  In:  In:  In:  In:  In:  In:  In                               |
| Employee Audit             | Relevant Dates I All O Range From:                                                                         |
| User Security Audit        | Additional Tefermetice                                                                                     |
| Timesheet History          | Employee Notes? Print Note Statuses? Author All                                                            |
| Crystal Reports            | ✓ Timesheet Notes? Attachments?     Print Option Headers?     Status ♥ All                                 |
| Leave Rate Report          | Exclude Terminated Employees?                                                                              |
|                            | Category Filter (Clear All to select all categories or select individual items to filter report)           |
| ) Schedule of Earnings     | ▼ <b>▼</b>                                                                                                 |
| Name/Address Labels        | ▼ <b>▼</b>                                                                                                 |
| Historical Payslips        |                                                                                                    |
| Costing Employee History   |                                                                                                    |
| 🔾 Company Audit            | □ □ Data File Extract? □ Preview this report to have the Data File Extracted                               |
| ) Historical Trial Balance | ✓ Indude Column Headers?                                                                                   |
| General Ledger Codes       | File Delimiter File Path / Name                                                                            |
| C Leave History Report     | CSV C:\Employee_Notes_2020_10_02.csv Browse                                                                |
|                            |                                                                                                    |

These options behave in the same way as the existing Data File Extract options on other reports.

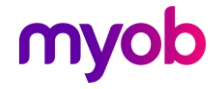

**Note:** For the Employee Notes Listing report, only employee note data is extracted. The Data File Extract options can only be enabled if the **Employee Notes?** option is ticked under Additional Information.

The label "Preview this report to have the Data File Extracted" has been added to all reports that include Data File Extract options—this emphasises to the user that they do not have to print out the report to extract data; the extraction happens on previewing the report.

### **Payroll Update**

MYOB IMS Payroll now detects and accounts for the situation where an employee is terminated and their Annual Leave anniversary date falls within the termination period. In this case, the following message window appears on the 3-Check Input tab:

| Terminati | on Rollover                                                                                                    |  |  |  |  |  |
|-----------|----------------------------------------------------------------------------------------------------|--|--|--|--|--|
|           | Employee ASHTON, Bronwyn is terminating this pay run and also has an Annual Leave<br>rollover on or before their specified Finish Date. |  |  |  |  |  |
|           | Do you want to apply the rollover changes first and adjust the Annual Leave<br>Timesheets accordingly?                                  |  |  |  |  |  |
|           | Yes - Rollover / create timesheets<br>No - Continue with current timesheets<br>Cancel - Review the timesheets for this employee         |  |  |  |  |  |
|           | Warning! Clicking Yes won't allow you to revert the employee's Leave back to the pre-rollover figures.                                  |  |  |  |  |  |
|           | Yes No Cancel                                                                                                    |  |  |  |  |  |

Clicking **Yes** applies the Annual Leave rollover and updates the employee's timesheet with new items as necessary. You are then given the option of returning to the 2-Timesheets tab to review the updates.

Note: Once the rollover has been applied, it cannot be reversed.

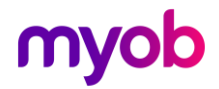

### Updates to Annual Leave in Weeks

Labels have been added to the Leave > Annual Leave tab of the Employee Information screen, to make it clearer what the units of the various values are:

| MS Sample Company Limited - MYOB IMS Payroll                                    | – 🗆 X                                                       |
|---------------------------------------------------------------------------------|-------------------------------------------------------------|
| File Edit View Tools Help                                                       |                                                             |
| 🗅 🗃 🗒 🖒 🖻 💼 🖉 🗙 🚺 🍢 Company 💽 Employee                                          | g Processing 📗 Sundry Reports                               |
| ASHTON, Bronwyn 🔽 🎮 🤘 🖛 🕨 🖌                                                     | j 🗐 AKZ 🛃 💼                                                 |
| Emp# 1022 IRD# 089-417-163                                                      |                                                             |
| Standard   Payment   Leave   KiwiSaver   Permanent   HR / Notes   Totals   Hist | tory                                                        |
| Annual Leave Other Leave                                                        |                                                             |
| Annual Leave Type (Permanent / Casual Employment) Annual Leave In               | Calculate Annual Leave in Weeks                             |
| ⊙ Set Hours ◯ Variable Hours ◯ Casual ◯ Hours ◯ Days                            | Average rate (AWE): Ordinary rate (OWP):                    |
| Annual Leave Entitiemente                                                       | Gross earnings for last 12 Gross earnings for last 4 weeks: |
| Hours Weeks                                                                     | \$58,584.55                                                 |
| Puil frs Enddement.                                                             | Weeks in Year: 52 Indude in rate comparison?                |
| Next Entitlement: 160.00 4.00 For: 52 Weeks                                     | Divide by: 52 Divide by: 4                                  |
| Due Date: 16/11/2020 🔻                                                          | Weekly Rate: \$1,126.6260 Weekly Rate: \$1,100.0000         |
| Annual Leave Values                                                             | Agreed Definition of a Week                                 |
| Hours Weeks Ordinary Rate: \$27,500                                             | Hours/week: 40.00 Days/week: 5.00                           |
| Outstanding Ent: 0.00 Current Rate: \$25.0000                                   | Click here to edit these values                             |
| + Accrued This Year: 104.62 2.62 Gross Earnings: \$39,884.55                    | Parental Leaveas at: n/a                                    |
| + Parental A/L: 0.00 0.00 Hours: 1400.00                                        | Start Date: Return Dates:                                   |
| - Paid in Advance: 37.50 0.94 Amount in \$1,204.03                              | Gross Earnings: \$0.00 Expected:                            |
| Advance:                                                                        | Amount In Advance: \$0.00 Actual:                           |

When an employee's Annual Leave is calculated in weeks, the **Weeks** values are clearly labelled. For all employees, values are labelled **Hours** or **Days** depending on their **Annual Leave In** setting.

The History > Leave Earnings tab now displays extra information about the employee's Leave in Weeks status:

| sample        | Company Limit                                 | ed - MYOB IN   | IS Payroll   |                       |            |          |             |              |               |       | _           |           | ×              |
|---------------|-----------------------------------------------|----------------|--------------|-----------------------|------------|----------|-------------|--------------|---------------|-------|-------------|-----------|----------------|
| File Edit     | View Tools                                    | Help           |              |                       |            |          |             |              |               |       |             |           |                |
| 🗅 📂 🖬         | 1 in 1                                        | 0 ×            | Sept Comp    | oany 🙎                | Employee   | Processi | ng 🖺 S      | undry Report | s             |       | ļ           |           | 1 🖨            |
| ASHTON, Bro   | ASHTON, Bronwyn 🔽 🙀 🤘 🖛 🌬 🖌 😰 🥵 🔮 🚳 📳 🌆 🖬 🖬 🖬 |                |              |                       |            |          |             |              |               |       |             |           |                |
| Emp# 1022     | IRD# 089-4                                    | 17-163         |              | <ul> <li>✓</li> </ul> | × ×        | < < <    |             |              |               |       |             |           |                |
| Standard      | Payment   Leav                                | e KiwiSaver    | Permanent    | HR / Notes            | s Totals H | listory  |             |              |               |       |             |           |                |
| Total Earning | gs Leave Earning                              | s KiwiSaver    | Timesheet Hi | story                 |            |          |             |              |               |       |             |           |                |
| Period Ending | Average Gross C                               | Ordinary Gross | Hours/Week   | Days/Week             | H/Rate Hrs | ADP Hrs  | H/Rate Days | ADP Days     | Hours Per Day | Ľ A [ | Leave       | Туре: —   |                |
| 22/03/2020    | \$1,100.00                                    | \$1,100.00     | 0            | 0                     | 40         | 40       | 5           | 5            | 8             |       | Set         | Hours     |                |
| 29/03/2020    | \$1,100.00                                    | \$1,100.00     | 0            | 0                     | 40         | 40       | 5           | 5            | 8             |       | AL In V     | /eeks : ١ | íes 🛛          |
| 05/04/2020    | \$1,100.00                                    | \$1,100.00     | 0            | 0                     | 40         | 40       | 5           | 5            | 8             |       | AWE Weeks : |           | 52             |
| 12/04/2020    | \$1,100.00                                    | \$1,100.00     | 0            | 0                     | 40         | 40       | 5           | 5            | 8             |       | OWF         | 9 Weeks   | :4             |
| 19/04/2020    | \$1,100.00                                    | \$1,100.00     | 0            | 0                     | 40         | 40       | 5           | 5            | 8             |       | Holiday     | Rates:    |                |
| 26/04/2020    | \$1,100.00                                    | \$1,100.00     | 0            | 0                     | 40         | 40       | 5           | 5            | 8             | L     | Units:      | Hours     |                |
| 03/05/2020    | \$1,100.00                                    | \$1,100.00     | 0            | 0                     | 40         | 40       | 5           | 5            | 8             |       |             | 638.1     | and the second |
| 10/05/2020    | \$1,100.00                                    | \$1,100.00     | 0            | 0                     | 40         | 40       | 5           | 5            | 8             |       | verage:     | \$20.J    | 020            |
| 17/05/2020    | \$1,100.00                                    | \$1,100.00     | 0            | 0                     | 40         | 40       | 5           | 5            | 8             | C     | Ordinary:   | \$27.5    | 5000           |
| 24/05/2020    | \$1,100.00                                    | \$1,100.00     | 0            | 0                     | 40         | 40       | 5           | 5            | 8             | c     | Current:    | \$25.0    | 0000           |
| 31/05/2020    | \$1,100.00                                    | \$1,100.00     | 0            | 0                     | 40         | 40       | 5           | 5            | 8             |       |             |           |                |
| 07/06/2020    | \$1,125.19                                    | \$1,125.19     | 0            | 0                     | 40         | 40       | 5           | 5            | 8             | Г     | Averag      | e Daily   | Pay:           |
| 14/06/2020    | \$1,109.48                                    | \$1,109.48     | 0            | 0                     | 40         | 40       | 5           | 5            | 8             | H     | Hourly:     | \$28.1    | L <b>656</b>   |
| 21/06/2020    | \$1,100.00                                    | \$1,100.00     | 0            | 0                     | 40         | 40       | 5           | 5            | 8             |       | Daily:      | \$225.3   | 3252           |
| 28/06/2020    | \$1,100.00                                    | \$1,100.00     | 0            | 0                     | 40         | 40       | 5           | 5            | 8             |       |             |           |                |

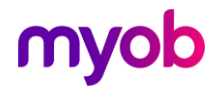

## Employee Data Export

A new Employee Listing Data Export utility is available at **Tools > Files Export > Employee List**.

| Employee Listin  | g Data Export            |                                | $\times$ |
|------------------|--------------------------|--------------------------------|----------|
| Employees To     | Include                  |                                |          |
| ⊙ All            | Ourrent                  | <ul> <li>Terminated</li> </ul> |          |
| Exclude employ   | ees terminated prior to: | 25/07/2019 -                   |          |
| E Format Pay     | Rates to 4 decimal plac  | es?                            |          |
| 🗌 People Inc I   | nterface format?         |                                |          |
| Export To:       |                          |                                |          |
| C: \Database Fil | es\Sample Company Lin    | nited_employee Bro             | wse      |
|                  |                          | OK Close                       |          |

This utility extracts employee details from the following tabs of the Employee Information screen:

- Standard
- Payment
- Leave
- KiwiSaver
- Superannuation

This data can be then imported into an external HR system

The options on this window are the same as the existing Vizual Personnel Data Export utility, with the addition of an **Export To:** file that lets you specify a file name and location before exporting. By default, file names are named in the format:

#### <payroll company>\_employee list\_<date>.txt

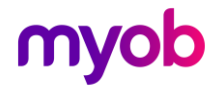

# **Resolved Issues**

The following table details the issues that are addressed by this release.

| Problem ID | Description                                                                                                    |
|------------|----------------------------------------------------------------------------------------------------|
| -          | When integrating with People Inc., if an employee's <b>Hours Worked</b> were updated from People Inc., their <b>Agreed Definition of a Week</b> was not updated accordingly. This has been resolved.                                    |
| -          | Ticking the <b>Include Periods Prior to Start Date</b> option on the Leave<br>Earnings History tab could cause an employee's AWE and OWP to be<br>calculated incorrectly. This has been resolved.                                       |
| -          | When exporting the Leave Rate report, the column header row would not<br>be exported if the user had previously saved the report as PDF or CSV from<br>the preview. This has been resolved.                                             |
| -          | When running the Leave Rate report with the <b>Period</b> set to "Current", in some cases the Ordinary Gross was not calculated correctly for employees who had taken Leave Without Pay in the previous period. This has been resolved. |
| -          | If an employee was set to calculate Annual Leave in weeks, the Days/Hours columns did not appear on the Average Daily Pay report. This has been resolved.                                                                               |
| -          | The Leave History report displayed Accrued values for employees who had<br>been terminated in the pay period being reported on. This has been<br>resolved.                                                                              |
| -          | When using the Global Load function to load payments, if the payment type's unit was set up in hours, entering 1 unit would set the payment's quantity to the amount of set hours instead of 1. This has been resolved.                 |

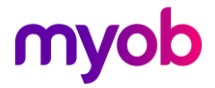